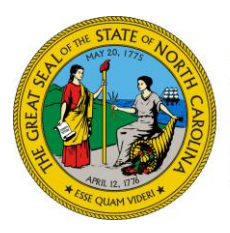

ROY COOPER • Governor MANDY COHEN, MD, MPH • Secretary MICHAEL BECKETTS • Assistant Secretary for Human Services

January 7, 2019

### **Dear County Directors of Social Services**

NC DEPARTMENT OF

HUMAN SERVICES

**HEALTH AND** 

Division of Social Services

- Attention: Food and Nutrition Services (FNS) Administrators, Managers and Supervisors Program Integrity Supervisors and Investigators
- Subject: Food and Nutrition Services Management Evaluation Finding

### Priority: Action Required

The North Carolina Department of Health and Human Services received the United States Department Agriculture (USDA) results letter of the Fiscal Year (FY) 2018 Management Evaluation of the FNS Program. One of the findings of the review resulted in potential over issuance of FNS benefits to certain households beginning February 2018. This included cases that were ineligible the month of application but eligible the following month (split decisions), applicants with Alcohol and Drug Treatment Center living arrangements, and households in which a newborn was added with a date of birth in the application month but after the application date. A report has been created and added to FAST Help, the report is titled Reports-FNS-20180716-FNS Cases Overpaid, which includes a list of these cases.

Each case must be reviewed per instructions attached and determine if an over issuance occurred. If an over issuance has occurred, calculate the amount of the over issuance, enter a claim in EPICS, or NC FAST for those counties that have transitioned, and pursue collection of the claim under regular collection procedures. These claims should be coded as state agency errors.

The deadline for completion of these cases is <u>March 29, 2019</u>. Upon completion of your county's cases download the report and fill in the information in the columns to the right reflecting the Program Integrity Referral number and over issuance amount, and send it to <u>Sherita.Hardy@dhhs.nc.gov</u> by April 3, 2018.

NC DEPARTMENT OF HEALTH AND HUMAN SERVICES • DIVISION OF SOCIAL SERVICES • ECONOMIC AND FAMILY SERVICES

LOCATION: 820 S. Boylan Avenue, McBryde Building, Raleigh, NC 27603 MAILING ADDRESS: 2420 Mail Service Center, Raleigh, NC 27699-2420 www.ncdhhs.gov • TEL: 919-527-6300 • FAX: 919-334-1265 If you have any questions, please contact Sherita Hardy at <u>Sherita.Hardy@dhhs.nc.gov</u> or 919-527-6315.

Sincerely,

David Locklear, Deputy Director

DL/bm

Attachments (3) ADTC Scenario – Instructions Newborn Split Decision Scenario – Instructions Split Decision Scenario – Instructions

EFS-FNSEP-01-2019

## ADTC Recoupment Instructions:

**Step 1**: Locate your associated county and cases within the 20180716 – Cases Overpaid.xlsx report from Fast Help

| COUNTY   | CASEREFERENCE | CASE_OWNER | PRIMARY_CLIENT | BENEFIT_MONTH |
|----------|---------------|------------|----------------|---------------|
| Alamance | 216354816     | bandrews2  | MICKEY MOUSE   | 2018-04       |
| Alamance | 213643531     | cpardee    | DONALD DUCK    | 2018-03       |

**Step 2**: Review the case determination history by navigating to the FNS Product Delivery Case page then to the Determinations tab. Locate the coverage period associated with the benefit month from the report. See the screenshot below.

| Home Determinat       | ons | Certifications        | Groups      | Financials | Appeals | Case Details | Events | Administration | FSIS Benefit History |                  |   |
|-----------------------|-----|-----------------------|-------------|------------|---------|--------------|--------|----------------|----------------------|------------------|---|
| Current Determination |     | Determi               | nation F    | Results    |         |              |        |                |                      | Reassess C 🔽 🤉   | ) |
| Determination History |     | 6/1/2018              | - 7/31/2018 | 3          |         | Not Eligible | e      |                |                      |                  |   |
|                       |     | 5/1/2018              | - 5/31/2018 | 3          |         | Not Eligible | е      |                |                      |                  |   |
|                       |     | 3/1/2018              | - 4/30/201  | В          |         | Eligible     |        |                |                      | \$192.00 Monthly |   |
|                       |     | <mark>2/14/201</mark> | 8 - 2/28/20 | 18         |         | Eligible     |        |                |                      | \$192.00 Monthly |   |
|                       |     |                       |             |            |         |              |        |                |                      |                  |   |

**Step 3**: Navigate to the Food Assistance Decision page by choosing the correct coverage period that is in blue, Review the Summary tab to identify the Initial Benefit Amount on Application. See the screenshots below.

| Home      | Determinations | Certifications         | Groups     | Financials  | Appeals   | Case Details     | Events   | Administration | FSIS Benefit History          |        |   |       |
|-----------|----------------|------------------------|------------|-------------|-----------|------------------|----------|----------------|-------------------------------|--------|---|-------|
| Current [ | Determination  | Determ                 | ination H  | listory     |           |                  |          |                |                               |        | Ç | 70    |
| Determin  | nation History |                        | Coverage   | Period      |           |                  |          | Decision       |                               |        |   |       |
|           |                |                        | 3/1/2018 - | 7/31/2018   |           |                  |          | Eligible       |                               |        |   |       |
|           |                |                        | 2/14/2018  | - 2/28/2018 |           |                  |          | Eligible       |                               |        |   |       |
|           |                |                        |            |             |           |                  |          |                |                               |        |   |       |
|           |                |                        |            |             |           |                  |          |                |                               |        |   |       |
| Summary   | / Household    | Non Financial          | Resources  | Income      | Sanctions | Work Eligibility | y        |                |                               |        |   |       |
| Su        | Jmmarv         |                        |            |             |           |                  |          |                |                               |        |   | ८ 🗗 💿 |
|           | , , , , ,      |                        |            |             |           |                  |          | Resources      |                               | ⊨xempt |   |       |
|           |                |                        |            |             |           |                  |          | Income         |                               | Exempt |   |       |
|           |                |                        |            |             |           |                  |          | Sanctions      |                               | Pass   |   |       |
|           |                |                        |            |             |           |                  |          | Work Eligib    | ility                         | Pass   |   |       |
|           |                |                        |            |             |           |                  |          | Categorica     | lly Eligible                  | Pass   |   |       |
|           | Benefit        |                        |            |             |           |                  |          |                |                               |        |   | •     |
|           | Maximum Fo     | ood & Nutrition S      | ervices    |             |           | \$               | 192.00   |                |                               |        |   |       |
|           | Net Countab    | le Income * 30%        |            |             |           | -                | \$0.00   | 1              | Dana fit Amarina Analis si    |        |   |       |
|           | Monthly Ben    | Nonthly Benefit Amount |            |             |           |                  | \$192.00 | Initial        | Denetit Amount on Application |        |   | 00.00 |

**Step 4**: Navigate to the FNS Product Delivery Case page, Financials tab to review the dual payments processed by the system for the case. Note: You may need to toggle into the payment to review the duplicate payments. See the screenshot below.

| Home Determinations            | Certifications | Groups Financials         | Appeals Case Details | Events Administration FSIS Be | nefit History |                     |              |                |       |   |
|--------------------------------|----------------|---------------------------|----------------------|-------------------------------|---------------|---------------------|--------------|----------------|-------|---|
| Transactions                   | Transad        | ctions                    |                      |                               | ★ Issue F     | <sup>o</sup> ayment | ★ Simulate P | ayment C       | • 🔁 💿 |   |
| Deductions                     |                | Case                      | Component            | Covers Period                 | Credit        | Debit               | Status       | Warrant        |       | ^ |
| Nominees<br>Over And Under Pay |                | Food & Nutrition Services | Benefit Amount       | 2/16/2018 to 2/28/2018        | \$108.00      | \$0.00              | Processed    | 105056026<br>1 |       |   |
| Payment Simulations            |                | Food & Nutrition Services | Benefit Amount       | 2/14/2018 to 2/15/2018        | \$108.00      | \$0.00              | Processed    | 105056026<br>1 |       |   |
|                                |                |                           |                      |                               |               |                     |              |                |       |   |

**Step 5**: Follow the DSS policy used to process claims for the overpayment amount identified on the Financials tab. All claims are to be processed no later than Feb 28, 2019.

### Newborn Split Decision Recoupment Instructions:

**Step 1**: Locate your associated county and cases within the 20180716 – Cases Overpaid.xlsx report from Fast Help

| COUNTY   | CASEREFERENCE | CASE_OWNER | PRIMARY_CLIENT | BENEFIT_MONTH |
|----------|---------------|------------|----------------|---------------|
| Alamance | 216354816     | bandrews2  | MICKEY MOUSE   | 2018-04       |
| Alamance | 213643531     | cpardee    | DONALD DUCK    | 2018-03       |

**Step 2**: Review the case determination history by navigating to the FNS Product Delivery Case page then to the Determinations tab. Locate the coverage period associated with the benefit month from the report. See the screenshot below.

| Determinations | Certifications                                  | Groups                                                                                                    | Financials                                                                                                    | Appeals                                                                                                    | Case Details                                                                                                    | Events                                                                                                    | Administration                                                                                                    | FSIS Benefit History                                                                                                    |                                                                                                    |                                                                                                    |
|----------------|-------------------------------------------------|----------------------------------------------------------------------------------------------------|----------------------------------------------------------------------------------------------------|----------------------------------------------------------------------------------------------------|----------------------------------------------------------------------------------------------------|----------------------------------------------------------------------------------------------------|----------------------------------------------------------------------------------------------------|----------------------------------------------------------------------------------------------------|----------------------------------------------------------------------------------------------------|----------------------------------------------------------------------------------------------------|
| etermination   | Determi                                         | nation F                                                                                                    | Results                                                                                                    |                                                                                                    | -                                                                                                    |                                                                                                    |                                                                                                    |                                                                                                    | -                                                                                                    | Reassess 🛛 🔿 🔁 (                                                                                                    |
| ation History  | 2/1/2018                                        | - 3/31/2018                                                                                                    | 1                                                                                                    |                                                                                                    | Eligible                                                                                                    |                                                                                                    |                                                                                                    |                                                                                                    | \$142.00 Monthly                                                                                                    |                                                                                                    |
|                | 12/1/2017                                       | 7 - 1/31/201                                                                                                    | 3                                                                                                    |                                                                                                    | Eligible                                                                                                    |                                                                                                    |                                                                                                    |                                                                                                    | \$352.00 Monthly                                                                                                    |                                                                                                    |
|                | 11/28/20                                        | 17 - 11/30/2                                                                                                    | 017                                                                                                    |                                                                                                    | Eligible                                                                                                    |                                                                                                    |                                                                                                    |                                                                                                    | \$352.00 Monthly                                                                                                    |                                                                                                    |
|                | 11/27/201                                       | 17 - 11/27/20                                                                                                    | )17                                                                                                    |                                                                                                    | Eligible                                                                                                    |                                                                                                    |                                                                                                    |                                                                                                    | \$284.00 Monthly                                                                                                    |                                                                                                    |
|                | Determinations<br>etermination<br>ation History | Determinations         Certifications           etermination         Determinition           ution History         2/1/2018           12/1/2018         12/1/2018           11/28/20         11/27/2018 | Determinational         Certifications         Groups           etermination         Determination F           tition History         2/1/2018 - 3/31/2018           12/1/2017 - 1/31/2018         11/28/2017 - 1/30/2           11/27/2017 - 11/27/2017         11/27/2017 - 11/27/2017 | Determinations         Certifications         Groups         Financials           etermination         Determination Results         1//2018 - 3/31/2018         1//2017         1//2018           11/28/2017 - 1/30/2017         11/27/2017 - 11/27/2017         11/27/2017         1//27/2017 | Determinations     Certifications     Groups     Financials     Appeals       etermination     Determination Results     2/1/2018 - 3/31/2018     12/1/2017       tion History     2/1/2017 - 1/31/2018     11/28/2017       11/28/2017 - 11/30/2017     11/27/2017 - 11/27/2017 | Determination         Certifications         Groups         Financials         Appeals         Case Details           etermination         Determination Results | Determination     Certifications     Groups     Financials     Appeals     Case Details     Events       etermination     tion History     2/1/2018 - 3/31/2018     Eligible | Determinational       Certifications       Groups       Financials       Appeals       Case Details       Events       Administration         etermination       Determination Results | Determination       Certifications       Groups       Financials       Appeals       Case Details       Events       Administration       FSIS Benefit History         etermination       Determination Results | Determination       Certifications       Groups       Financials       Appeals       Case Details       Events       Administration       FSIS Benefit History         etermination       Determination Results       2/1/2018 - 3/31/2018       Eligible       \$\$142.00 Monthly         12/1/2017 - 1/31/2017       Eligible       \$\$352.00 Monthly         11/28/2017 - 11/27/2017       Eligible       \$\$352.00 Monthly         11/27/2017 - 11/27/2017       Eligible       \$\$284.00 Monthly |

**Step 3**: Navigate to the Food Assistance Decision page by choosing the correct coverage period that is in blue, Review the Summary tab to identify the Initial Benefit Amount on Application. See the screenshots below. (In this scenario there are two due to split decision).

| Home      | Determinations          | Certifications       | Groups      | Financials     | Appeals   | Case Details     | Events   | Administration | FSIS Benefit History           |        |   |         |
|-----------|-------------------------|----------------------|-------------|----------------|-----------|------------------|----------|----------------|--------------------------------|--------|---|---------|
| Current I | Determination           | Determi              | ination H   | listory        |           |                  |          |                |                                |        | Ç | 7       |
|           |                         |                      | Coverage    | Period         |           |                  |          | Decision       |                                |        |   |         |
|           |                         |                      | 12/1/2017   | 4/30/2018      |           |                  |          | Eligible       |                                |        |   |         |
|           |                         |                      | 11/28/2017  | / - 11/30/2017 |           |                  |          | Eligible       |                                |        |   |         |
|           |                         |                      | 11/27/2017  | - 11/27/2017   |           |                  |          | Eligible       |                                |        |   |         |
|           |                         |                      |             |                |           |                  |          |                |                                |        |   |         |
| Summary   | Household               | Non Financial        | Resources   | Income         | Sanctions | Work Eligibility | /        |                |                                |        |   |         |
| Su        | immary                  |                      |             |                |           |                  |          |                |                                |        |   | ৫ 🔁 🧿   |
|           | 116 43313(4110)         | ann is outogonoi     | any engine. |                |           |                  |          | Resources      |                                | Exempt |   |         |
|           |                         |                      |             |                |           |                  |          | Income         |                                | Exempt |   |         |
|           |                         |                      |             |                |           |                  |          | Sanctions      |                                | Pass   |   |         |
|           |                         |                      |             |                |           |                  |          | Work Eligib    | lity                           | Pass   |   |         |
|           |                         |                      |             |                |           |                  |          | Categorical    | ly Eligible                    | Pass   |   |         |
|           | Benefit                 |                      |             |                |           |                  |          |                |                                |        |   | •       |
|           | Maximum Fo<br>Allotment | ood & Nutrition Se   | ervices     |                |           | \$3              | 52.00    |                |                                |        |   |         |
|           | Net Countab             | le Income * 30%      |             |                |           | -\$              | 68.00    | Initial        | Benefit Amount on Application  |        |   | \$37.00 |
|           | Monthly Ben             | efit Amount          |             |                |           |                  | \$284.00 |                |                                |        |   |         |
| Summary   | Household               | Non Financial        | Resources   | Income         | Sanctions | Work Eligibility |          |                |                                |        |   |         |
| Su        | ummary                  |                      |             |                |           |                  |          |                |                                |        | ( | 2 🔁 🤉   |
|           | The assistante          | , unit is outogoriot | any engine. |                |           |                  |          | Resources      |                                | Exempt |   |         |
|           |                         |                      |             |                |           |                  |          | Income         |                                | Exempt |   |         |
|           |                         |                      |             |                |           |                  |          | Sanctions      | it.,                           | Pass   |   |         |
|           |                         |                      |             |                |           |                  |          | Categorical    | v Fligible                     | Pass   |   |         |
|           | Benefit                 |                      |             |                |           |                  |          | outegonoui     | Ligitie                        |        |   | •       |
|           | Maximum Fo              | ood & Nutrition Se   | ervices     |                |           | \$3              | 52.00    |                |                                |        |   |         |
|           | Net Countab             | le Income * 30%      |             |                |           | -5               | \$0.00   | Initial R      | enefit Amount on Application   |        |   | \$46.00 |
|           | Monthly Ben             | efit Amount          |             |                |           |                  | \$352.00 | initial D      | enter a renound of Applotation |        |   |         |

**Step 4**: Navigate to the FNS Product Delivery Case page, Financials tab to review the dual payments processed by the system for the case. Note: You may need to toggle into the payment to review the duplicate payments. See the screenshot below.

| Home              | Determinations     | Certifications | Groups     | Financials       | Appeals   | Case Details | Events | Administration      | FSIS Benefit H | istory  |           |              |                |   | _ |
|-------------------|--------------------|----------------|------------|------------------|-----------|--------------|--------|---------------------|----------------|---------|-----------|--------------|----------------|---|---|
| Transac           | ctions             | Transac        | ctions     |                  |           |              |        |                     |                | ★ İssu  | e Payment | ★ Simulate F | ayment C       | 7 |   |
| Deducti           | ions               |                | Food & Nut | trition Service: | s Bene    | efit Amount  |        | 11/28/2017 to 11/30 | )/2017         | \$46.00 | \$0.00    | Processed    | 105265642<br>7 |   | , |
| Nomine<br>Over An | es<br>nd Under Pay |                | Food & Nut | trition Services | s<br>Bene | efit Amount  |        | 11/27/2017 to 11/27 | /2017          | \$37.00 | \$0.00    | Processed    | 105265642<br>7 |   |   |
| Paymer            | nt Simulations     |                |            | -                |           |              |        |                     |                |         |           |              |                |   | ļ |
|                   |                    |                |            |                  |           |              |        |                     |                |         |           |              |                |   |   |

**Step 5**: Follow the DSS policy used to process claims for the overpayment amount identified on the Financials tab. All claims are to be processed no later than Feb 28, 2019.

# Split Decision Recoupment Instructions:

**Step 1**: Locate your associated county and cases within the 20180716 – Cases Overpaid.xlsx report from Fast Help

| COUNTY   | CASEREFERENCE | CASE_OWNER | PRIMARY_CLIENT | BENEFIT_MONTH |
|----------|---------------|------------|----------------|---------------|
| Alamance | 216354816     | bandrews2  | MICKEY MOUSE   | 2018-04       |
| Alamance | 213643531     | cpardee    | DONALD DUCK    | 2018-03       |

**Step 2**: Review the case determination history by navigating to the FNS Product Delivery Case page then to the Determinations tab. Locate the coverage period associated with the benefit month from the report. See the screenshot below.

| Home    | Determinations | Certifications | Groups       | Financials | Appeals | Case Details | Events | Administration | FSIS Benefit History |                  |                  |
|---------|----------------|----------------|--------------|------------|---------|--------------|--------|----------------|----------------------|------------------|------------------|
| Current | Determination  | Determi        | nation F     | Results    |         | -            |        |                |                      |                  | ★ Reassess C 🔽 ? |
| Determi | nation History | 4/1/2018       | - 9/30/201   | 8          |         | Eligible     |        |                |                      | \$331.00 Monthly |                  |
|         |                | 11/1/201       | 7 - 3/31/201 | 8          |         | Eligible     |        |                |                      | \$192.00 Monthly |                  |
|         |                | 10/27/20       | 17 - 10/31/2 | 2017       |         | Eligible     |        |                |                      | \$352.00 Monthly |                  |
|         |                | 10/16/20       | 17 - 10/26/2 | 2017       |         | Eligible     |        |                |                      | \$189.00 Monthly |                  |
|         |                |                |              |            |         |              |        |                |                      |                  |                  |
|         |                |                |              |            |         |              |        |                |                      |                  |                  |

**Step 3**: Navigate to the Food Assistance Decision page by choosing the correct coverage period that is in blue, Review the Summary tab to identify the Initial Benefit Amount on Application. See the screenshots below. (In this scenario there are two due to split decision).

| Home    | Determinations  | Certifications | Groups    | Financials     | Appeals | Case Details | Events | Administration | FSIS Benefit History |   |
|---------|-----------------|----------------|-----------|----------------|---------|--------------|--------|----------------|----------------------|---|
| Current | Determination   | Determi        | ination H | History        |         |              |        |                | Ç                    | 7 |
| Determi | ination History |                | Coverage  | Period         |         |              |        | Decision       |                      |   |
|         |                 |                | 11/1/2017 | - 3/31/2018    |         |              |        | Eligible       |                      |   |
|         |                 |                | 10/27/201 | 7 - 10/31/2017 | ,       |              |        | Eligible       |                      |   |
|         |                 |                | 10/16/201 | 7 - 10/26/2017 | 7       |              |        | Eligible       |                      |   |
|         |                 |                |           |                |         |              |        |                |                      |   |

| Summary  | Household               | Non Financial      | Resources   | Income | Sanctions | Work Eligibility |                                       |        |                       |
|----------|-------------------------|--------------------|-------------|--------|-----------|------------------|---------------------------------------|--------|-----------------------|
| Su       | mmarv                   |                    |             |        |           |                  |                                       |        | टे 🖶 🗵                |
| 00       | i i i i i ca y          |                    |             |        |           |                  | Resources                             | ⊾хетрт |                       |
|          |                         |                    |             |        |           |                  | Income                                | Exempt |                       |
|          |                         |                    |             |        |           |                  | Sanctions                             | Pass   |                       |
|          |                         |                    |             |        |           |                  | Work Eligibility                      | Pass   |                       |
|          |                         |                    |             |        |           |                  | Categorically Eligible                | Pass   |                       |
|          | Benefit                 |                    |             |        |           |                  |                                       |        | •                     |
|          | Maximum Fo<br>Allotment | ood & Nutrition S  | ervices     |        |           | \$192.00         |                                       |        |                       |
|          | Net Countab             | le Income * 30%    | ,           |        |           | -\$3.00          |                                       |        | ¢04.00                |
|          | Monthly Ben             | efit Amount        |             |        |           | \$189.00         | Initial Benefit Amount on Application |        | \$94.00               |
| Summary  | Household               | Non Financial      | Resources   | Income | Sanctions | Work Eligibility |                                       |        |                       |
| <b>C</b> |                         |                    |             |        |           |                  |                                       |        | c 🗖 💿                 |
| Su       | mmary                   | o unit io outogoin | any engine. |        |           |                  | Resources                             | ⊨хетрт | C 🖬 🔮                 |
|          |                         |                    |             |        |           |                  | Income                                | Exempt |                       |
|          |                         |                    |             |        |           |                  | Sanctions                             | Pass   |                       |
|          |                         |                    |             |        |           |                  | Work Eligibility                      | Pass   |                       |
|          |                         |                    |             |        |           |                  | Categorically Eligible                | Pass   |                       |
|          | Benefit                 |                    |             |        |           |                  |                                       |        | •                     |
|          | Maximum Fo<br>Allotment | ood & Nutrition S  | ervices     |        |           | \$352.00         |                                       |        |                       |
|          | Net Countab             | ble Income * 30%   |             |        |           | -\$0.00          | Initial Bonofit Amount on Application |        | \$176.00              |
|          | Monthly Ben             | efit Amount        |             |        |           | \$352.00         | milar benefit Amount on Application   |        | <b><i>wiro.du</i></b> |

**Step 4**: Navigate to the FNS Product Delivery Case page, Financials tab to review the dual payments processed by the system for the case. Note: You may need to toggle into the payment to review the duplicate payments. See the screenshot below.

| 1                                                                   |                |                |                                                          | Otal Date Information |         |                             |        |                       |                |                 |        |                    |            |   |  |
|---------------------------------------------------------------------|----------------|----------------|----------------------------------------------------------|-----------------------|---------|-----------------------------|--------|-----------------------|----------------|-----------------|--------|--------------------|------------|---|--|
| Home                                                                | Determinations | Certifications | Groups                                                   | Financials            | Appeals | Case Details                | Events | Administration        | FSIS Benefit H | listory         |        |                    |            |   |  |
| Transactions                                                        |                | Transac        | actions                                                  |                       |         |                             |        |                       |                | ★ Issue Payment |        | X Simulate Payment |            | 7 |  |
| Deductions<br>Nominees<br>Over And Under Pay<br>Payment Simulations |                |                | Case Food & Nutrition Services Food & Nutrition Services |                       | Com     | Component<br>Benefit Amount |        | Covers Period         |                | Credit          | Debit  | Status             | Warrant    |   |  |
|                                                                     |                |                |                                                          |                       | es Bene |                             |        |                       |                | \$176.00 \$0.0  | \$0.00 | Processed          | 1050883511 |   |  |
|                                                                     |                |                |                                                          |                       | es Bene | Benefit Amount              |        | 10/16/2017 to 10/26/2 |                | 2017 \$94.00    | \$0.00 | Processed          | 1050883511 |   |  |
|                                                                     |                |                |                                                          |                       |         |                             |        |                       |                |                 |        |                    |            |   |  |

**Step 5**: Follow the DSS policy used to process claims for the overpayment amount identified on the Financials tab. All claims are to be processed no later than Feb 28, 2019.